### Bell Direct ViewPoint quick start guide

#### **Contents**

- 1. Accessing ViewPoint
- 2. <u>Preset worksheet layouts</u>
- 3. <u>Amending and Creating worksheets</u>
- 4. <u>Highlighted Widgets</u>
- 5. <u>Other ViewPoint features</u>
- 6. <u>Contact us</u>

#### **Accessing ViewPoint**

To access ViewPoint, click on the icon that you currently use to access webIRESS. ViewPoint will then load in your browser.

| - ( |          |
|-----|----------|
|     | iress    |
|     | webIRESS |

#### Preset worksheet layouts

When you first access ViewPoint, you will be presented with a preset display to help you get started:

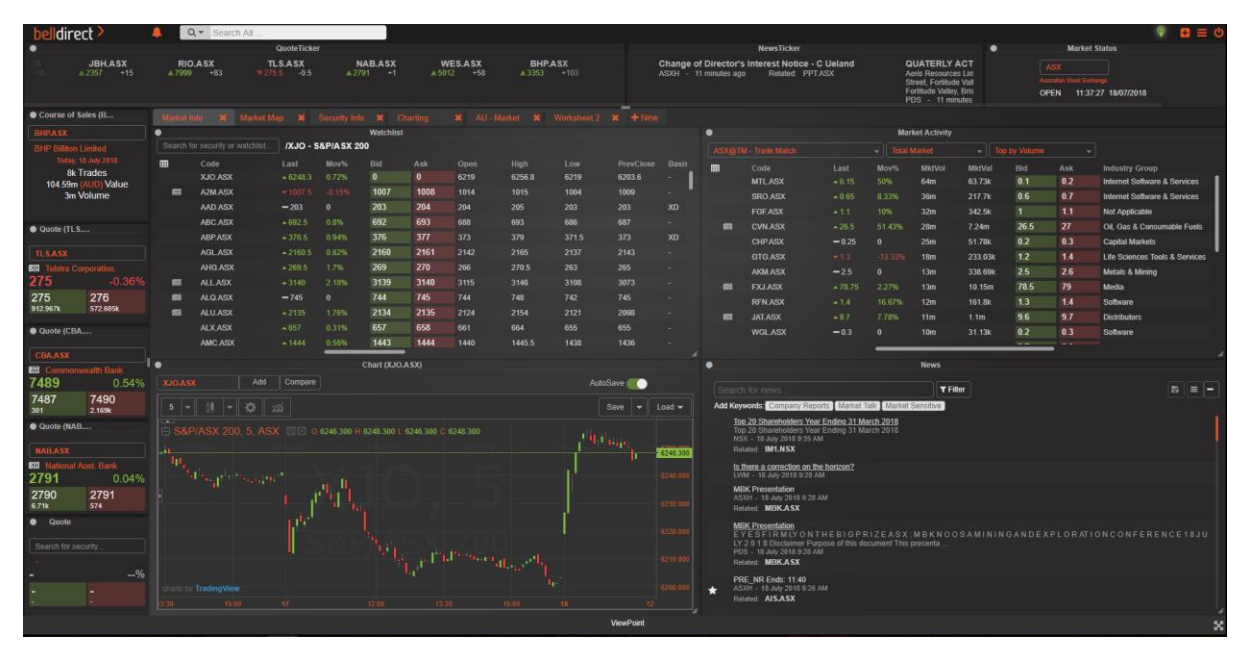

There are a selection of other preset templates for you to use. To access these, click on + New to add a new worksheet:

| belldirect | t > |           | C       | Search Al | I |  |   |       |          |                      |
|------------|-----|-----------|---------|-----------|---|--|---|-------|----------|----------------------|
| Watchlist  | ×   |           |         |           |   |  |   |       | × + New  |                      |
| •          |     | Quote (Bl | HP.A SX |           |   |  | • |       | Security | nformation (BHP.ASX) |
|            | BH  | P.ASX     |         |           |   |  |   | BHP.A | sx Add   | new worksheet        |

Click on Add a template:

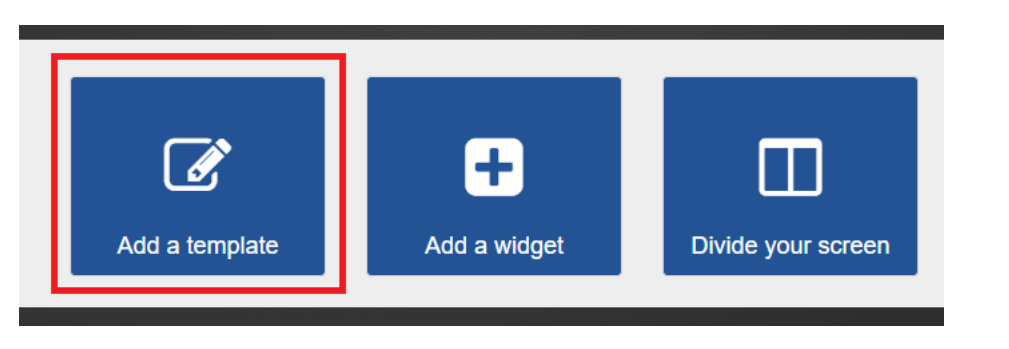

#### And choose a template to apply:

| Choose Template<br>Choose from ready-made | worksheet templates, to help you get started. |                               | ×                             |
|-------------------------------------------|-----------------------------------------------|-------------------------------|-------------------------------|
| Search                                    | × AU - Market                                 | AU - Security                 | Security Info                 |
| All<br>Analysis                           | worksheet layout                              | Templated<br>worksheet layout | Templated<br>worksheet layout |
| Market Data                               |                                               |                               |                               |

#### Amending and Creating worksheets

You can amend any of the existing preset worksheets. Your layout will be saved when you log out of your ViewPoint session and will load from where you left it the next time you access ViewPoint.

ViewPoint allows you to create multiple worksheets and easily switch between them.

| belldirect > |        | Q.   | Search All  |   |   |             |   |   |     |
|--------------|--------|------|-------------|---|---|-------------|---|---|-----|
| Watchlist 🗙  | Orders | × Se | curity View | × | × | Worksheet 4 | × | × | New |

Clicking on the in the top right of each widget, gives you several options to change the displayed widgets:

| Market Depth (BHP.A | SX): Consolidate       | d View      |               | 0 / 2 ⊖ ⊡ ≛ × ≡                               | Market Depth (BHP.ASX): Consolida                                                                                                    | te |
|---------------------|------------------------|-------------|---------------|-----------------------------------------------|----------------------------------------------------------------------------------------------------|----|
| BHP.ASX             | Open High<br>3510 3529 | Low<br>3500 | Close<br>3486 | <sup>WAP</sup><br><sup>3515</sup> Widget menu | <ul> <li>Add Widget</li> <li>Detach Widget</li> <li>Maximize Widget</li> <li>Replace Widget</li> <li>Remove Widget</li> <li>Download Spreadsheet (CSV)</li> <li>Carve Widget</li> </ul> | •  |
|                     |                        |             |               |                                               | <ul> <li>Ø Help Centre</li> </ul>                                                                                                    |    |

You can drag and drop widgets by clicking the eigen icon in the top right-hand corner of ViewPoint. Select which widget you want to add to the worksheet and then drag and drop onto the worksheet.

| ۰       |           |                      |                    | м            | arket Depth (B        | HPASX)        | : Consolidated \  | /iew             | 80                |          |    |                  |
|---------|-----------|----------------------|--------------------|--------------|-----------------------|---------------|-------------------|------------------|-------------------|----------|----|------------------|
| B       |           | - 3<br>10000000 +100 | 351<br>1 ( 3.11% ) | Open<br>3360 | High Low<br>3375 3320 | Close<br>3250 | VWAP<br>3357.6873 | Volume<br>6.754m | Value<br>226.789m |          |    |                  |
| M<br>31 | alch Pric | Match<br>1.501       | Volume<br><b>m</b> | Sur;<br>-83. | plus Volume<br>.557k  | Data<br>TM    |                   | Price            | Last 20<br>Volume | Trades   |    |                  |
| -       |           | BidVol               |                    |              | AskVol                |               | DS 🔸              | 3351             | 72                | 15,59,59 |    |                  |
|         | TM        | 8,253                | 3686               | 3168         | 5,670                 |               | тм                | 3351             | 598               |          |    |                  |
|         | TM        | 139                  | 3619               | 3184         | 159,993               |               | тм                | 3351             | 528               |          |    |                  |
|         | TM        | 1 000                | 3600               | 3205         | 163 322               |               | TM                | 3351             | 180               |          |    | $\sim$           |
|         | TM        | 168.050              |                    | 3240         | 771                   |               | TM                |                  | 942               |          | TM |                  |
|         | TM        | 40 704               | 3402               | 3251         | 55 757                |               | TM                | 3352             | 74                |          | TM |                  |
|         | T54       | 150.010              | 3474               | 3954         | 17 410                |               | 714               |                  | 71                |          |    | $\bigcirc$       |
|         | T14       | 502,210              | 2451               | 32.04        | 10.047                |               | 110               | 3353             | 66                |          |    |                  |
|         |           | 10.000               | 3401               | 3000         | 10,047                |               |                   | 3353             | 52 153            |          |    | ~                |
|         | 114       | 50,000               | 3400               | 3284         | 30,007                |               | 114               | 3353             | 71                |          |    | Security Drofile |
|         | IM        | 1,215                | 3439               | 3288         | 4,873                 |               | IM                | 3353             | 166               | 15 59 52 |    | (BHPASX)         |
|         | TM        | 13,032               | 3434               | 3290         | 131,778               | 4             | тм                | 3362             |                   |          |    | (erin short)     |
|         | TM        | 81,595               | 3431               | 3295         | 4,817                 |               | TM                | 3332             |                   |          |    | -1-Move Widget   |
|         |           |                      |                    |              |                       |               |                   | 3352             | 271               | 15 59 52 |    | L                |
|         |           | 2,399,595            |                    |              | 2,883,82              | 0             |                   | -3352            | 87                |          |    |                  |
| •       |           |                      |                    |              | Secu                  | ity Profi     | le (BHP.ASX)      |                  |                   |          |    | 0 / 0 0 U × =    |

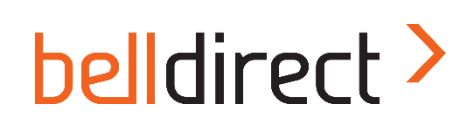

You can set up multiple widgets into the same widget space.

| Add a template                    | <b>H</b><br>Add a widget   | Divide your screen     |   |
|-----------------------------------|----------------------------|------------------------|---|
| helldirect > A Q - Searc          | ch All                     |                        |   |
| Orders X Security View X Workshee | et 2 🗶 Worksheet 4 🗶 🕂 New |                        | - |
| Quote (BHP.ASX)                   |                            | Watchlist 🗙 Dep (ANZ.A |   |

If you don't want to use one of the preset templates, you can start from a blank slate and create your own worksheets using the Add a Widget and Divide your screen options.

#### **Highlighted Widgets**

Buy OrderPad: prepopulates your order pad with a buy instruction.

**Sell OrderPad:** prepopulates your order pad with a sell instruction.

**Open Orders:** track outstanding orders.

Portfolio: view your portfolio holdings.

Available Balance: displays current trading funds available.

| Buy OrderPad | Sell OrderPad     | Open Orders |  |  |  |  |
|--------------|-------------------|-------------|--|--|--|--|
| Buy OrderPad | Sell OrderPad     | Open Orders |  |  |  |  |
|              |                   |             |  |  |  |  |
|              |                   |             |  |  |  |  |
| Portfolio    | Available Balance |             |  |  |  |  |
| Portfolio    | Available         |             |  |  |  |  |
|              | Balance           |             |  |  |  |  |
|              |                   |             |  |  |  |  |

Charts: gives you access to a wide range of indicators and drawing tools.

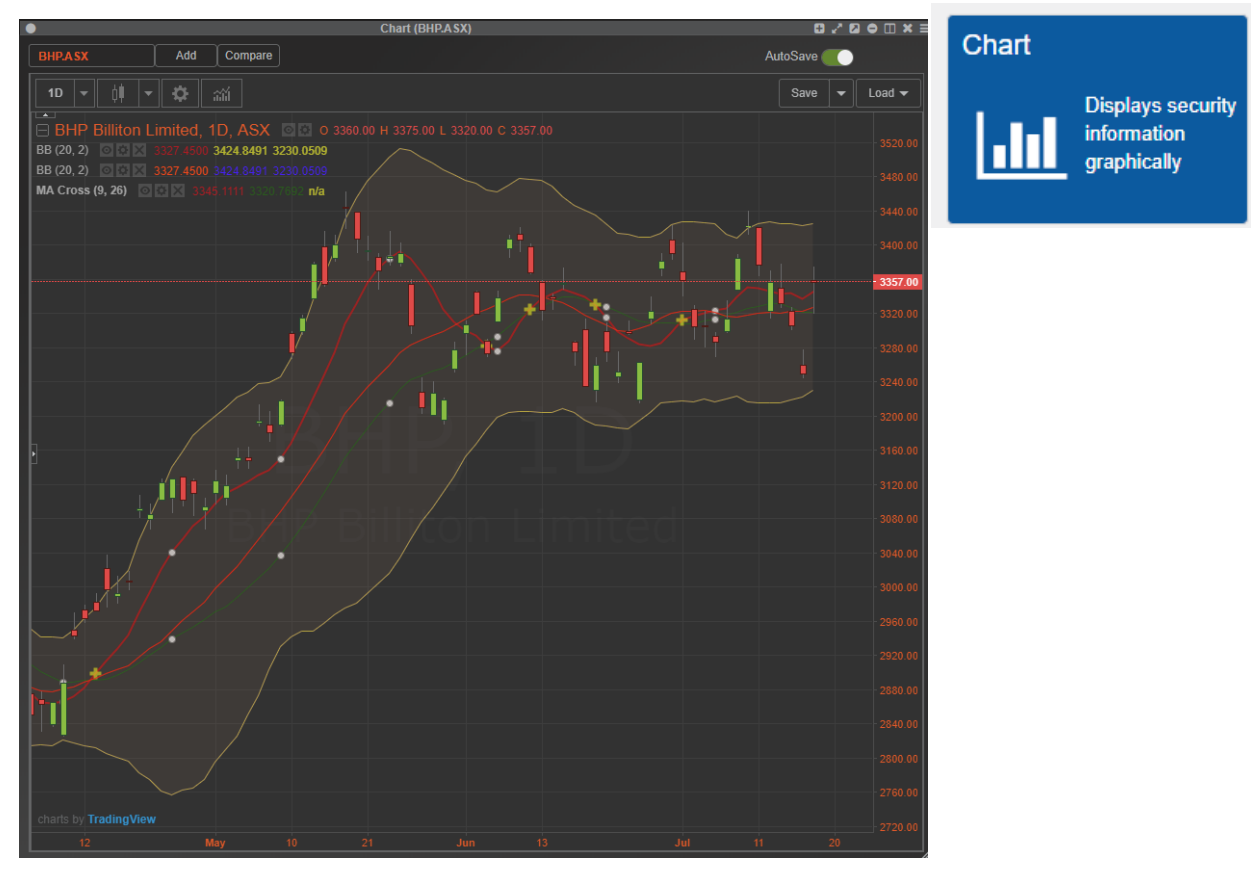

Charts can also be saved for later use.

Watchlist: enables you to create a customised watchlist.

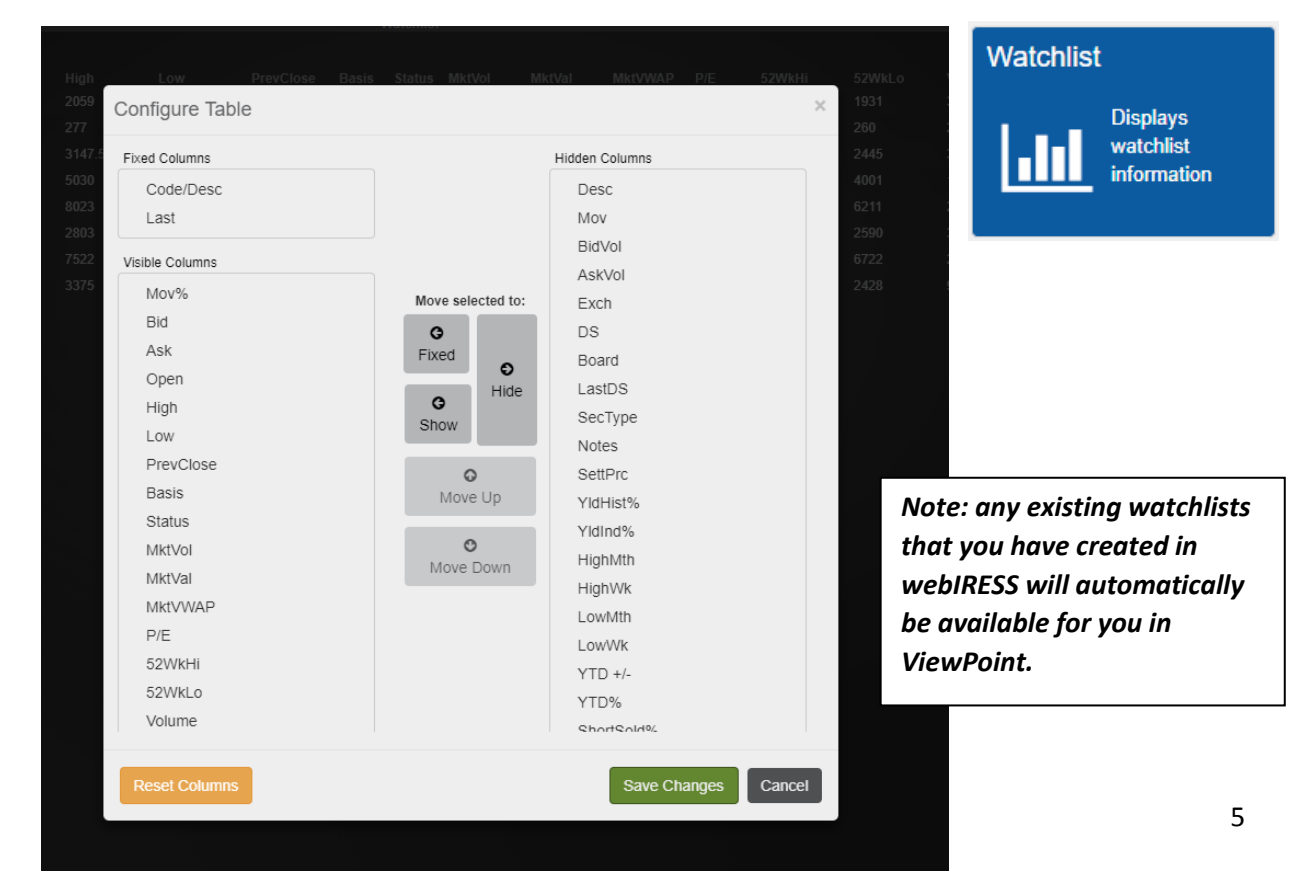

If a news item has been recently released that relates to one of the security codes in your watchlist, an icon will display next to that security code. Clicking on the icon will bring up the relevant news item for you.

| belldir  | ect > 🔹 🖓                | 🐥 🔍 Q  | <ul> <li>Search</li> </ul> | All   |       |       |       |      |      |          |     |        |          |         |      |      |      |             |        |       |          |          | <b>⊡</b> ≡ ¢ |
|----------|--------------------------|--------|----------------------------|-------|-------|-------|-------|------|------|----------|-----|--------|----------|---------|------|------|------|-------------|--------|-------|----------|----------|--------------|
| Watchlin | t X Orders               |        |                            |       |       |       |       |      |      |          |     |        |          |         |      |      |      |             |        |       |          |          |              |
| •        |                          |        |                            |       |       |       |       |      |      | Watchlis | it. |        |          |         |      |      |      |             |        |       |          | 078      | 0 II & X I   |
| Search   | or security or watchlist | \$TEST | 2                          |       |       |       |       |      |      |          |     |        |          |         |      |      |      |             |        | Clear | Save -   | Load - A | uto Save 🔍   |
|          | Code                     |        |                            |       |       |       |       |      |      |          |     |        |          |         |      |      |      |             | MktCap |       |          |          | MPrc         |
|          | AMC.ASX                  |        |                            | 1450  | 1451  |       |       |      |      |          |     |        |          | 20.9084 |      |      |      | 1,452.4509  |        |       |          | 54.96m   |              |
|          |                          |        |                            | 714   | 715   |       |       |      |      |          |     |        |          |         |      |      |      |             |        |       |          | 40.97m   |              |
|          | JHX.ASX                  |        |                            | 2245  | 2246  |       |       |      |      |          |     |        |          |         |      |      | 880k | 2,245.6629  | 9.86b  |       | 41.9064  |          |              |
| •        |                          |        |                            | 2002  | 2003  |       |       |      |      |          |     |        |          |         |      |      |      |             |        |       |          |          |              |
| 653      | CSLASX                   |        |                            | 19959 | 19961 | 19789 | 20057 |      |      |          |     |        |          |         |      |      |      | 19,962.2104 | 89.18b |       | 192.0223 | 195.4m   |              |
| © N      | ews indicator            |        |                            | 20233 | 20267 |       |       |      |      |          |     |        |          |         |      |      |      | 20,250.6765 |        |       |          | 29.41m   |              |
|          | SHLASX                   |        |                            | 2655  | 2659  |       |       |      |      |          |     |        |          |         |      |      |      |             |        |       |          |          |              |
|          | QAN.ASX                  |        |                            | 664   | 665   |       |       |      |      |          |     |        |          |         |      |      |      | 663.6886    | 10.98b |       |          | 39.24m   |              |
| 623      |                          |        |                            | 3140  | 3143  |       |       |      |      |          |     |        |          | 39.8858 |      |      |      |             |        |       |          |          |              |
| 623      |                          |        |                            | 5584  | 5586  | 5492  |       |      |      |          |     |        |          |         |      |      |      | 5,585.7046  |        |       |          |          |              |
|          | SDLASX                   |        |                            |       | 0.5   |       |       |      |      |          |     |        |          |         |      |      |      |             |        |       |          | 4.94k    |              |
|          |                          |        |                            |       | 24.5  |       |       |      |      |          |     |        |          |         |      |      |      |             |        |       |          |          |              |
| 823      |                          |        |                            | 7950  | 7952  | 8005  |       |      |      |          |     |        |          | 12.6463 |      |      |      | 7,979.6788  |        |       |          |          |              |
|          | MQG.ASX                  |        |                            | 12406 | 12410 |       |       |      |      |          |     |        | 12.3565k |         |      |      |      | 12,356.6769 |        |       |          |          |              |
|          | NAB.ASX                  |        |                            | 2794  | 2795  |       |       |      |      |          |     |        | 2.7944k  |         |      | 2590 |      | 2,794.4182  |        |       |          |          |              |
|          | WOWLASX                  |        |                            | 3106  | 3107  |       |       |      | 3099 |          |     |        |          | 22.5586 |      | 2445 |      | 3,120.4685  | 40.7b  |       |          | 97.94m   |              |
| 623      | WES.ASX                  |        |                            | 4976  | 4979  | 4966  |       | 4966 |      |          |     | 66.05m | 4.991k   |         |      |      |      | 4,990.9641  |        |       |          | 66.05m   |              |
|          | AMPASX                   |        |                            | 362   | 364   |       |       |      |      |          |     | 25.56m | 362.6662 |         |      |      |      |             | 10.48b |       |          |          |              |
|          |                          |        |                            | 2898  | 2903  |       |       |      |      |          |     |        |          | 12.3964 | 3080 |      |      |             |        |       |          |          |              |
| -        |                          |        |                            |       |       |       |       |      |      |          |     |        |          |         |      |      |      |             |        |       |          |          |              |

**Market Depth**: gives you both access to a Consolidated View of Market Depth and a Market Detail display, by clicking on the \_\_\_\_\_\_ icon.

| •        |                      |      | Market Depth     | (BHP.AS)       | (): Conso    | lidated View          |               | 022               | •  |
|----------|----------------------|------|------------------|----------------|--------------|-----------------------|---------------|-------------------|----|
| BH<br>BH | IP.ASX<br>P Billiton | Limi | ▲ 3<br>ted +22 ( | 508<br>0.63% ) | Open<br>3510 | High Low<br>3529 3500 | Close<br>3486 | VWAP<br>3515.6661 | I  |
| +        | DS                   |      | BidVol           | Bid            | Ask          | AskVol                |               | DS 🕂              | I. |
|          | ТМ                   | 3    | 44,017           | 3508           | 3512         | 12,208                |               | тм                |    |
|          | тм                   | 14   | 83,219           | 3507           | 3514         | 31,409                | 2             | тм                | 1  |
|          | ТМ                   | 5    | 17,909           | 3506           | 3515         | 3,539                 | 2             | тм                | I. |
|          | тм                   | 4    | 7,344            | 3505           | 3516         | 79,275                | 4             | тм                | L  |
|          | тм                   | 5    | 57,360           | 3504           | 3518         | 12,187                |               | тм                | L  |
|          | тм                   |      | 1,304            | 3503           | 3519         | 50,879                | 4             | тм                |    |
|          | тм                   |      | 12,627           | 3502           | 3520         | 3,650                 | 2             | тм                | ~  |
|          | тм                   | 11   | 93,630           | 3501           | 3521         | 29,383                | 3             | тм                |    |
|          | тм                   | 8    | 8,759            | 3500           | 3522         | 26,539                | 2             | тм                |    |
|          | тм                   | 3    | 11,607           | 3499           | 3523         | 44,389                | 4             | тм                |    |
|          | ТМ                   | 5    | 16,616           | 3498           | 3524         | 17,084                | 2             | тм                |    |
|          | тм                   | 2    | 1,780            | 3496           | 3525         | 9,582                 | 3             | тм                |    |
|          | тм                   | 4    | 5,637            | 3495           | 3527         | 17,353                | 3             | тм                |    |
|          | тм                   | 4    | 74,822           | 3494           | 3528         | 17,552                | 5             | тм                |    |
|          |                      |      | 1.109.219        |                |              | 919.093               |               |                   |    |

| K |                |                   | Marke     | t Depth (BHP                | ASX): De     | tail View             |               | 0220              |
|---|----------------|-------------------|-----------|-----------------------------|--------------|-----------------------|---------------|-------------------|
|   | BHP.4<br>BHP E | ASX<br>Silliton I | Limited * | <b>3508</b><br>22 ( 0.63% ) | Open<br>3510 | High Low<br>3529 3500 | Close<br>3486 | VWAP<br>3515.6661 |
|   | -              | DS                | BidVol    | Bid                         | Ask          | AskVol                | DS            | -                 |
|   | \$             | тм                | 5,536     | 3508                        | 3512         | 12,208                | тм            | 4                 |
|   |                | тм                | 37,336    | 3508                        | 3514         | 12,201                | тм            | •                 |
|   |                | тм                | 1,145     | 3508                        | 3514         | 19,208                | тм            |                   |
|   |                | тм                | 698       | 3507                        | 3515         | 200                   | тм            |                   |
|   |                | тм                | 134       | 3507                        | 3515         | 3,339                 | тм            |                   |
|   |                | тм                | 1,000     | 3507                        | 3516         | 12,194                | тм            |                   |
|   |                | тм                | 7,500     | 3507                        | 3516         | 37,251                | тм            |                   |
|   |                | тм                | 7,500     | 3507                        | 3516         | 1,144                 | тм            |                   |
|   |                | тм                | 7,500     | 3507                        | 3516         | 28,686                | тм            |                   |
|   |                | тм                | 7,500     | 3507                        | 3518         | 12,187                | тм            |                   |
|   |                | тм                | 7,500     | 3507                        | 3519         | 333                   | тм            |                   |
|   |                | тм                | 7,500     | 3507                        | 3519         | 12,184                | тм            |                   |
|   | TM 7,500       |                   |           | 3507                        | 3519         | 3519 37,219           |               |                   |
|   |                | тм                | 7,500     | 3507                        | 3519         | 1,143                 | ТМ            |                   |
|   |                |                   | 1,109,219 | )                           |              | 919,093               |               |                   |

Market Depth Displays Depth information

News: gives you access to news items in real time.

Market Status: displays the market status to kelp you keep abreast of the trading day.

**Quote**: provides live dynamic pricing information.

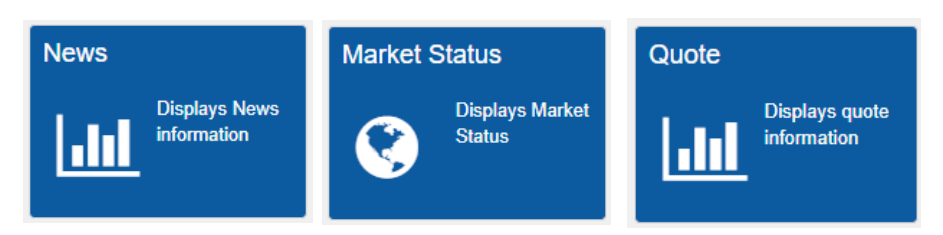

Viewpoint gives you access to **Previous Dividend** information as well as details on upcoming dividends with the **Upcoming Dividends** widget.

| •       |                   |         |                  |              |               |             |          | Previous Dividends | (BHP.ASX)                                                                                                    |
|---------|-------------------|---------|------------------|--------------|---------------|-------------|----------|--------------------|----------------------------------------------------------------------------------------------------|
| BH      | P.A.SX            |         |                  |              |               |             | Denvious | Dividende          |                                                                                                    |
| BHF     | P Billiton Limite | ed      |                  |              |               |             | Previous | Dividends          |                                                                                                    |
| ⊞       | Ex-Date           | Amount  | Books Close Date | Payment Date | Dividend Type | Description |          |                    |                                                                                                    |
|         | 08/03/2018        | 70.5852 | 09/03/2018       | 27/03/2018   |               | -           |          | Displays Security  |                                                                                                    |
|         | 07/09/2017        | 52.9491 | 08/09/2017       | 26/09/2017   |               | -           |          | Dividend           |                                                                                                    |
|         | 09/03/2017        | 53.1773 | 10/03/2017       | 28/03/2017   |               | -           | J        | intornation        |                                                                                                    |
|         | 01/09/2016        | 18.521  | 02/09/2016       | 20/09/2016   |               | -           |          |                    | janti.<br>Ali sense di terreta di terreta di sense di sense di sense di sense di sense di sense di sense di sense di sens<br>Ali sense di sense di sense di sense di sense di sense di sense di sense di sense di sense di sense di sense di |
|         | 10/03/2016        | 21.3675 | 11/03/2016       | 31/03/2016   |               | -           |          |                    |                                                                                                    |
|         | 09/09/2015        | 87.7814 | 11/09/2015       | 29/09/2015   |               | -           | Uncomin  | a Dividende        |                                                                                                    |
|         | 11/03/2015        | 80.8239 | 13/03/2015       | 31/03/2015   |               | -           | opcomin  | y Dividenda        |                                                                                                    |
|         | 03/09/2014        | 66.1994 | 05/09/2014       | 23/09/2014   |               | -           |          | Displays           |                                                                                                    |
| araana. | 03/03/2014        | 64.7236 | 07/03/2014       | 26/03/2014   |               | -           |          | Upcoming           |                                                                                                    |
|         | 02/09/2013        | 64.3789 | 06/09/2013       | 25/09/2013   |               | -           |          | Dividends          |                                                                                                    |
|         | 04/03/2013        | 55.567  | 08/03/2013       | 28/03/2013   |               |             |          |                    |                                                                                                    |
|         | 03/09/2012        | 55.0834 | 07/09/2012       | 28/09/2012   |               |             |          |                    |                                                                                                    |
|         |                   |         |                  |              |               |             |          |                    |                                                                                                    |

#### **Other ViewPoint features**

You can set up multiple widgets into the same widget space.

| belldirec       | t > | <b>4 8</b> | Q ▼ Search All |  |  |                                           | _                                          |  |
|-----------------|-----|------------|----------------|--|--|-------------------------------------------|--------------------------------------------|--|
| Orders          |     |            |                |  |  |                                           |                                            |  |
| Quote (BHP.ASX) |     |            |                |  |  | Watchlist 🗙 Dep (ANZ.ASX) Sell OrderPad 🗶 |                                            |  |
|                 |     | PUDASY     |                |  |  |                                           | Harket Depth (ANZ A SV): Concelidated View |  |

You can drag and drop security codes across widgets.

| Quot          | Quote (NAB.ASX) |              |         | □/₽●□×≡ ● |    |        |              | Market Depth (BHP.ASX): Consolidated View |             |               |                   |    |              |  |
|---------------|-----------------|--------------|---------|-----------|----|--------|--------------|-------------------------------------------|-------------|---------------|-------------------|----|--------------|--|
| NAB.ASX 🚅     | BHP.ASX         |              | BHP.ASX |           | ·  | 3508   | Open<br>3510 | High<br>3529                              | Low<br>3500 | Close<br>3486 | VWAP<br>3515.6661 |    |              |  |
| National Aust |                 |              |         |           |    |        |              |                                           |             |               |                   |    | 22 ( 0.63% ) |  |
| 72798         |                 | % )          | +       |           |    | BidVol | Bid          | Ask                                       | As          | skVol         |                   |    | +            |  |
| 1             |                 |              |         | тм        |    | 44,017 | 3508         | 3512                                      | 12,         | 208           |                   | тм |              |  |
| m.            |                 |              |         | тм        | 14 | 83,219 | 3507         | 3514                                      |             | 409           |                   | тм | - 1          |  |
| _~~~          |                 | $\checkmark$ |         | тм        |    | 17,909 | 3506         | 3515                                      | 3,5         | 39            |                   | тм |              |  |
|               |                 |              |         |           |    |        |              |                                           |             |               |                   |    |              |  |

The search bar at the top of the ViewPoint screen lets you search for any matching content (for example security codes, watchlists and news items) through the entire application.

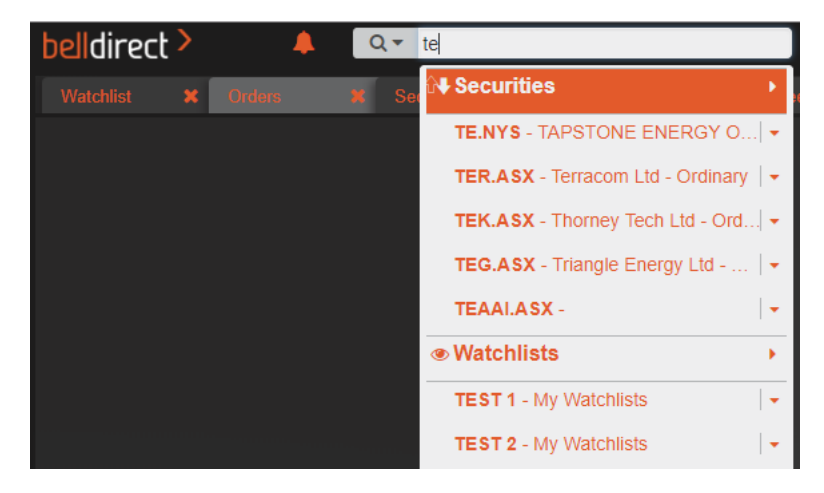

#### Need help?

For further information on ViewPoint please contact customer support at <a href="mailto:support@belldirect.com.au">support@belldirect.com.au</a> or 1300 786 199.